## Computer-Stammtisch

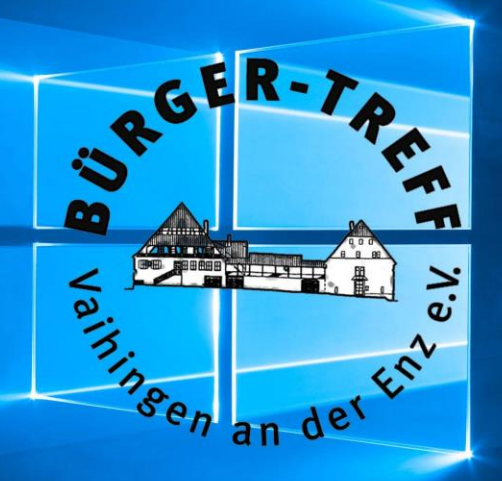

### 26. November 2019

## Windows 7 Support-Ende

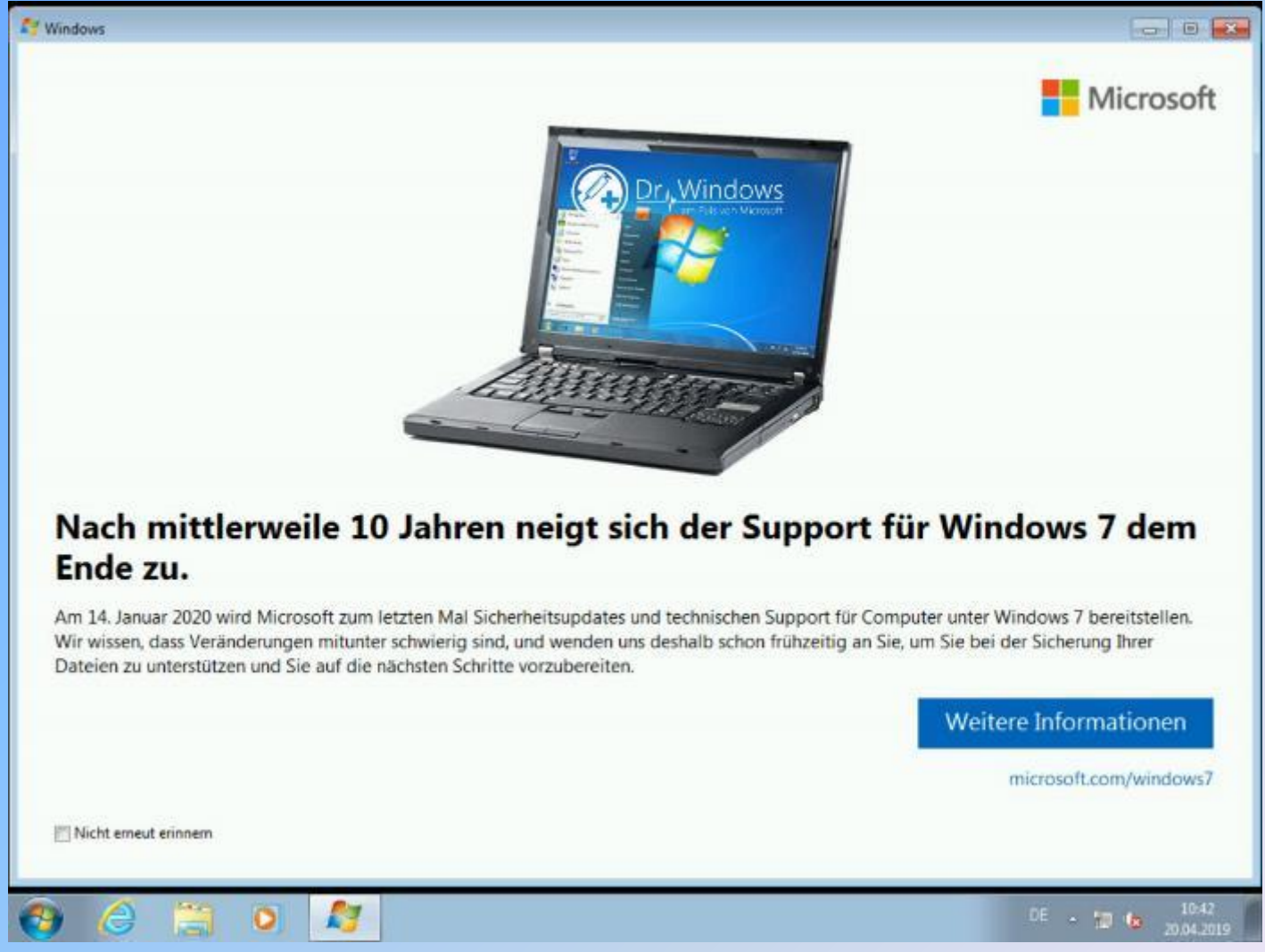

## Windows 7 Support-Ende

# Der erweiterte Support für Windows 7 läuft am 14.01.2020 aus.

| Betriebssysteme           | Ablauf des regulären<br>Supports | Ablauf des erweiterten<br>Supports |
|---------------------------|----------------------------------|------------------------------------|
| Windows 7, Service Pack 1 | 13. Januar 2015                  | 14. Januar 2020                    |
| Windows 8.1               | 9. Januar 2018                   | 10. Januar 2023                    |

#### Siehe hier...

### Windows 7 Support-Ende Was bedeutet das?

Windows 7 wird weiterhin funktionieren.

- Nach dem 14. Januar 2020 werden PCs unter Windows 7 keine Sicherheitsupdates mehr erhalten.
- Sie sollten mit Windows 7 nicht mehr ins Internet gehen.
  -> Kein Onlinebanking!
- Sie sollten bei E-Mails besonders vorsichtig sein.

aber

### Keine Panik...

### Windows 7 Support-Ende Was Sie <u>nicht</u> tun sollten

- Windows 10 (bei einer dubiosen Quelle im Internet) kaufen.
- Einen neuen Computer kaufen (wenn der alte unter Windows 7 zufriedenstellend läuft).

#### aber...

- Sie arbeiten noch mit Windows XP
- Sie arbeiten noch mit Windows Vista

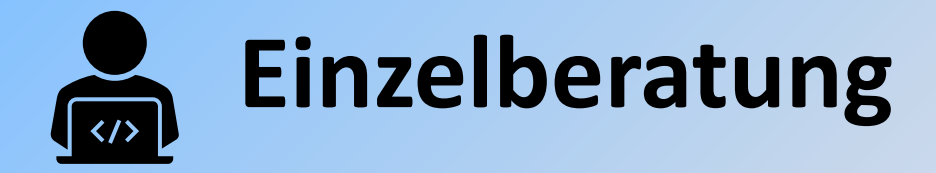

## Windows 10 installieren

- Diese Anleitung gilt nur für ein aktiviertes Windows 7 bzw. Windows 8/8.1
- Für ältere Versionen benötigen Sie einen gültigen Lizenzkey für Windows 7/8/8.1 oder Windows 10

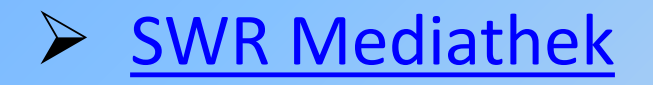

### Windows 10 installieren Vorbereitung

- Deinstallieren Sie nicht mehr benötigte Programme.
- Erstellen Sie eine Datensicherung Ihrer Dateien (Dokumente, Bilder...)
- Sie benötigen einige Zeit (je nach Internetverbindung, Computer usw. einige Stunden)

#### Windows 10 installieren Finden Sie die richtige Adresse

- Starten Sie einen beliebigen Internet-Browser
- Suchen Sie nach "Media Creation Tool"
- Oder verwenden Sie folgende Adresse <u>https://www.microsoft.com/de-de/software-download/windows10</u>

Windows 10-Datenträgerabbild (ISO-Datei) herunterladen https://www.microsoft.com > de-de > software-download > windows10 • Sie wurden auf diese Seite weitergeleitet, da das von Ihnen verwendete Betriebssystem das Windows 10-Medienerstellungstool nicht unterstützt. Wir möchten ... Du hast diese Seite oft aufgerufen. Letzter Besuch: 07.10.19

#### Verwenden Sie keine andere Adresse!

#### Windows 10 installieren Starten Sie die Installation

#### Klicken Sie auf "Jetzt aktualisieren"

#### Windows 10 May 2019 Update

Der Update-Assistent unterstützt Sie bei der Aktualisierung auf die neueste Version von Windows 10. Klicken Sie zum Starten des Updates auf **Jetzt aktualisieren**.

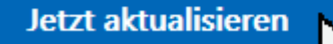

Je nach Einstellung ihres Browsers wird die Datei "Windows10Upgrade9252.exe" heruntergeladen oder Sie können die Datei direkt starten.

#### Windows 10 installieren Installieren Sie Windows 10

- Starten Sie die heruntergeladene Datei
- Es wird auf Updates untersucht
- Die Installatations-Dateien werden heruntergeladen und installiert
- Sie müssen die Lizenzbedingungen akzeptieren
- Der Rechner startet u. U. mehrmals neu
- Es werden einige Einstellungen abgefragt.
- Windows 10 startet mit ihrem bisherigen Benutzerprofil (Name, Kennwort)

#### Windows 10 installieren Was dann...

- Entfernen Sie Antivieren-Software wie Kaspersky, Avira, McAfee...
- Der Windows-Defender (Windows-Sicherheit) wird dann automatisch aktiviert.
- Schauen Sie sich die App "Tipps" durch.

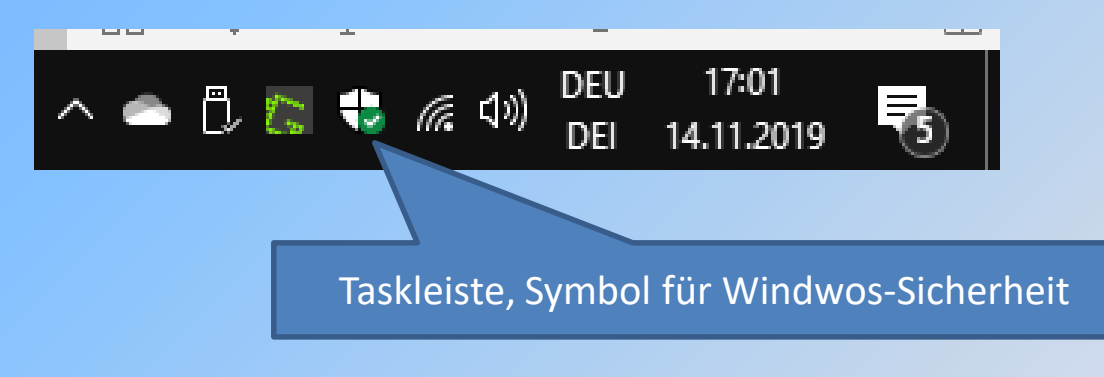

### Windows 10 installieren Erfahrungen

- "normale" Peripherie-Geräte (Drucker, Scanner...) funktionieren weiterhin.
- Die meisten installierten Programme laufen wie bisher.
- Keine Angst vor Windows 10, Sie kommen sofort damit zurecht.
- Wenn alle Stricke reißen:
   Sie können innerhalb von 10 Tagen auf Windows 7 zurücksetzen.

## Windows 10 Versionen

#### Windows 10 wurde 2015 eingeführt. Seither wurden folgende Versionen ausgeliefert:

| Version | Verfügbarkeitsdatum | OS build   | Serviceende |
|---------|---------------------|------------|-------------|
| 1507    | 29.07.2015          | 10240      | 09.05.2017  |
| 1511    | 10.11.2015          | 10586      | 10.10.2017  |
| 1607    | 02.08.2016          | 14393      | 10.04.2018  |
| 1703    | 05.04.2017          | 15063      | 09.10.2018  |
| 1709    | 18.01.2018          | 162991.508 | 09.04.2019  |
| 1803    | 10.07.2018          | 171341.130 | 12.11.2019  |
| 1809    | 28.03.2019          | 17763.864  | 12.05.2020  |
| 1903    | 21.05.2019          | 18362.476  | 08.12.2020  |
| 1909    | 12.11.2019          | 18363.476  | 11.05.2021  |

# Falls Ihre Version niedriger als 1809 ist sollten Sie updaten.

© Artur Weinhardt

#### Windows 10 Versionen Version feststellen

#### Einstellungen/System/Info

#### Windows-Spezifikationen

| Edition                                               | Windows 10 Pro |    |  |  |
|-------------------------------------------------------|----------------|----|--|--|
| Version                                               | 1909           | N  |  |  |
| Installiert am                                        | 27.04.2019     | 15 |  |  |
| Betriebssystembuild                                   | 18363.476      |    |  |  |
| Product Key ändern oder Windows-Edition aktualisieren |                |    |  |  |
|                                                       |                |    |  |  |

## Windows Update Version 1909

- Das Windows Update auf Version 1909 wurde freigeben.
- Kein wirkliches "Featur Update"
- Keine komplette Neuinstallation

Sie müssen z. Zt. das Update noch selbst anstoßen. System/Update und Sicherheit/Windows Update/Nach Update suchen

## Computer-Stammtisch

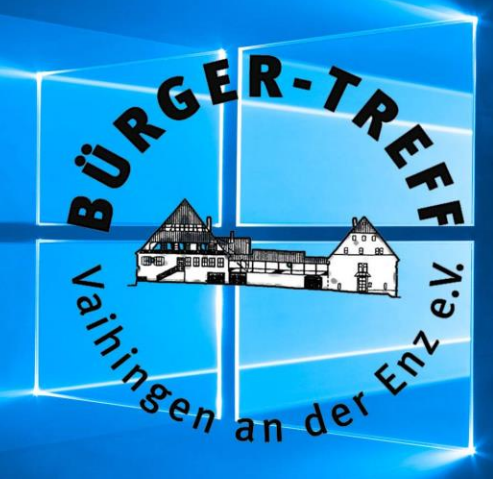

# Vielen Dank!